## How to use the LCO Kiosk

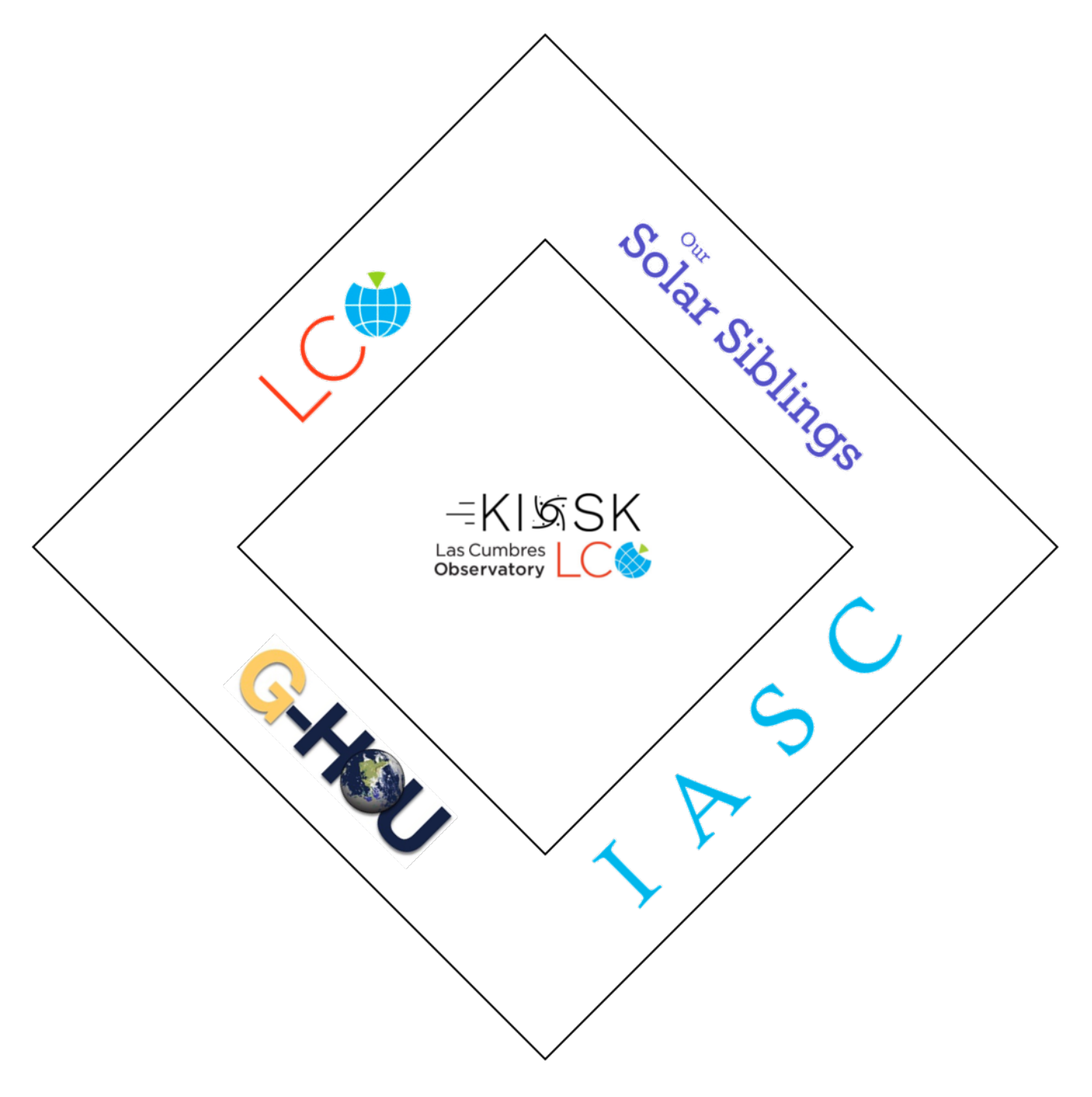

## **Kiosk Instructions**

- 1. Navigate to the LCO Kiosk website at <a href="https://kiosk.lco.global/">https://kiosk.lco.global/</a>
- 2. Enter your:
  - LCO Username
  - LCO Password

Then click on Login

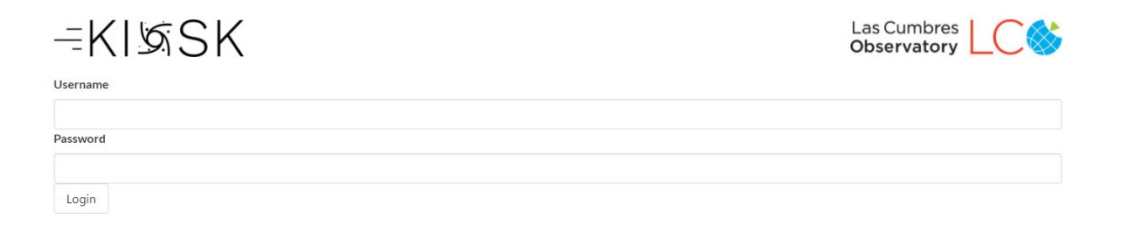

3. After you log in, you need to choose a project. Here we are choosing 100 Hours for 100 Schools.

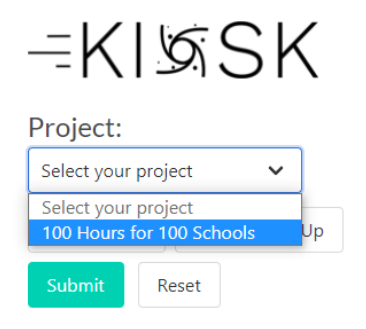

4. Next, you need to decide on what object you want to image. You can use the Suggestions — Box to choose an object.

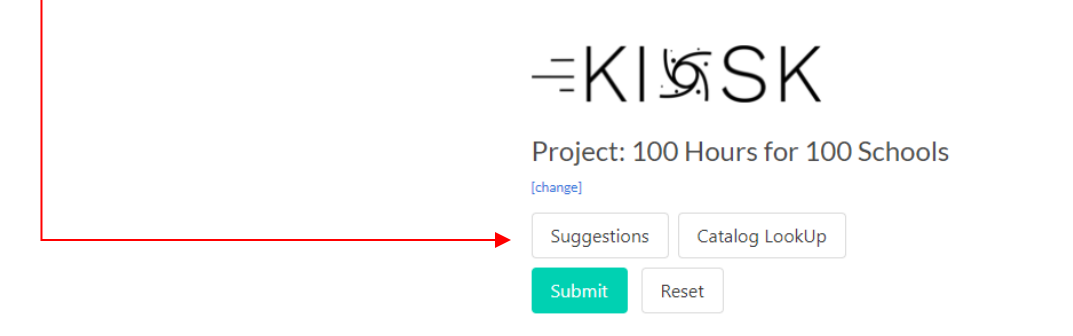

Objects include planets, galaxies, star clusters, and nebulae.

| =KI∕SSK                                        |        |              |        |  |  |  |  |
|------------------------------------------------|--------|--------------|--------|--|--|--|--|
| Project: 100 Hours for 100 Schools<br>[change] |        |              |        |  |  |  |  |
| Select a type of target                        |        |              |        |  |  |  |  |
| Planet                                         | Galaxy | Star Cluster | Nebula |  |  |  |  |
| Submit                                         | Reset  |              |        |  |  |  |  |

**NOTE:** some suggested objects may not be visible as they may be too close to the Sun for the time of year you are submitting a request.

5. If you want to choose a particular Deep Sky Object, press the Catalog Lookup Button and enter the name of your target object. We are going to image M9.

| -KISSK                                      |    |        |  |  |  |  |
|---------------------------------------------|----|--------|--|--|--|--|
| Project: 100 Hours for 100 Schools [change] |    |        |  |  |  |  |
| [change]                                    |    |        |  |  |  |  |
| [change]<br>Target                          | M9 | Search |  |  |  |  |

 As an option, we are going to use the LCO Observation Window spreadsheet to verify M9's visibility. You can download the LCO Observation Window utility with instructions at <u>http://iasc.cosmosearch.org/Home/LCO.</u>

| ← → C ↑ ① Not secure   ia           | sc.cosmosearch.org/Home/LCO                                                                                                    |                     |                                 |                              |              |       |     |        | ☆ sa | 자 | * X |
|-------------------------------------|----------------------------------------------------------------------------------------------------|---------------------|---------------------------------|------------------------------|--------------|-------|-----|--------|------|---|-----|
| III Apps 🖸 suggested sites 🔒 import | <b>X</b>                                                                                                    | Home                | Campaigns                       | Astrometrica                 | Hall of Fame | Staff | LCO | Log in |      |   |     |
|                                     |                                                                                                    |                     | Login to c<br><u>Collect In</u> | ollect your images.<br>lages |              |       |     |        |      |   |     |
|                                     | 100-for-100 Instructions   Download these files for step-by-step instructions on how to tail   • How to Take Images Through Our Solar Siblings   • How to Retrieve Images From Google Drive   • How to Retrieve Images From the LCO Portal | ke and retrieve im: | ages.                           |                              |              |       |     |        |      |   |     |
|                                     | Stellarium Instructions     Download these files for step-by-step instructions on how to us     Introductory Stellarium Guide     Using Stellarium to Find and Image Deep-Sky Objects                                                      | e Stellarium.       |                                 |                              |              |       |     |        |      |   |     |
| <                                   | Additional Lesson Materials and Helpful Docur<br>How to Take an Image Through LCO<br>LCO Observation Window Utility<br>Ceres Obtal Period Activity<br>Lunar Maria Activity<br>Stars Temperature Wein's Law Activity                        | nents               |                                 |                              |              |       |     |        |      |   |     |

7. We need to find the Right Ascension and Declination for M9 in order to use the LCO Observation Window spreadsheet. Resources you can use to find the Right Ascension and Declination include the Internet,

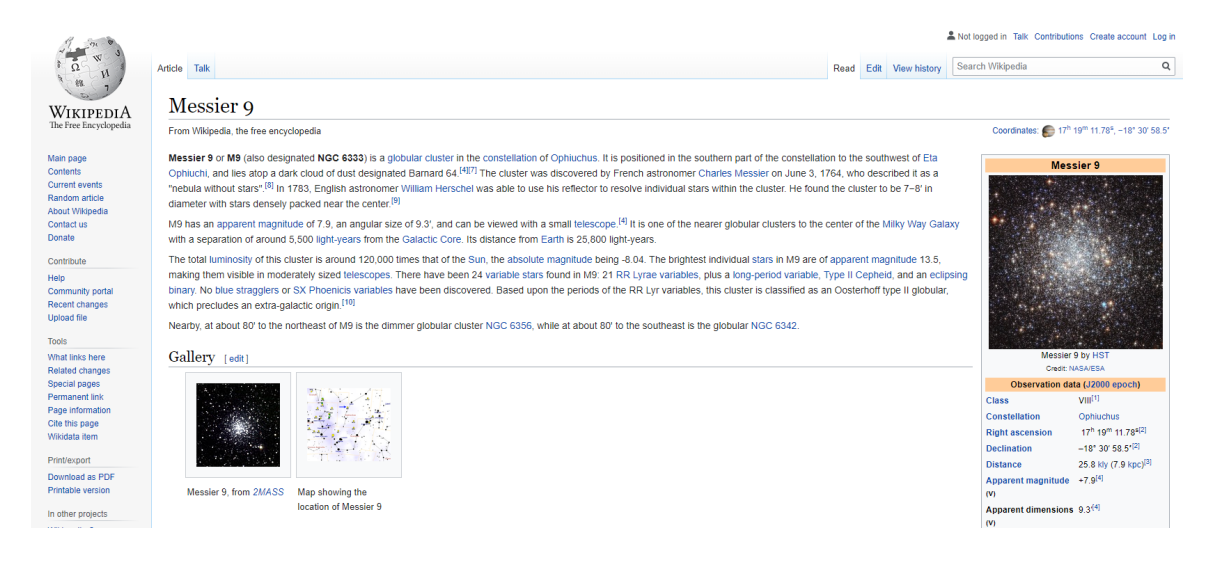

## Starry Night Software,

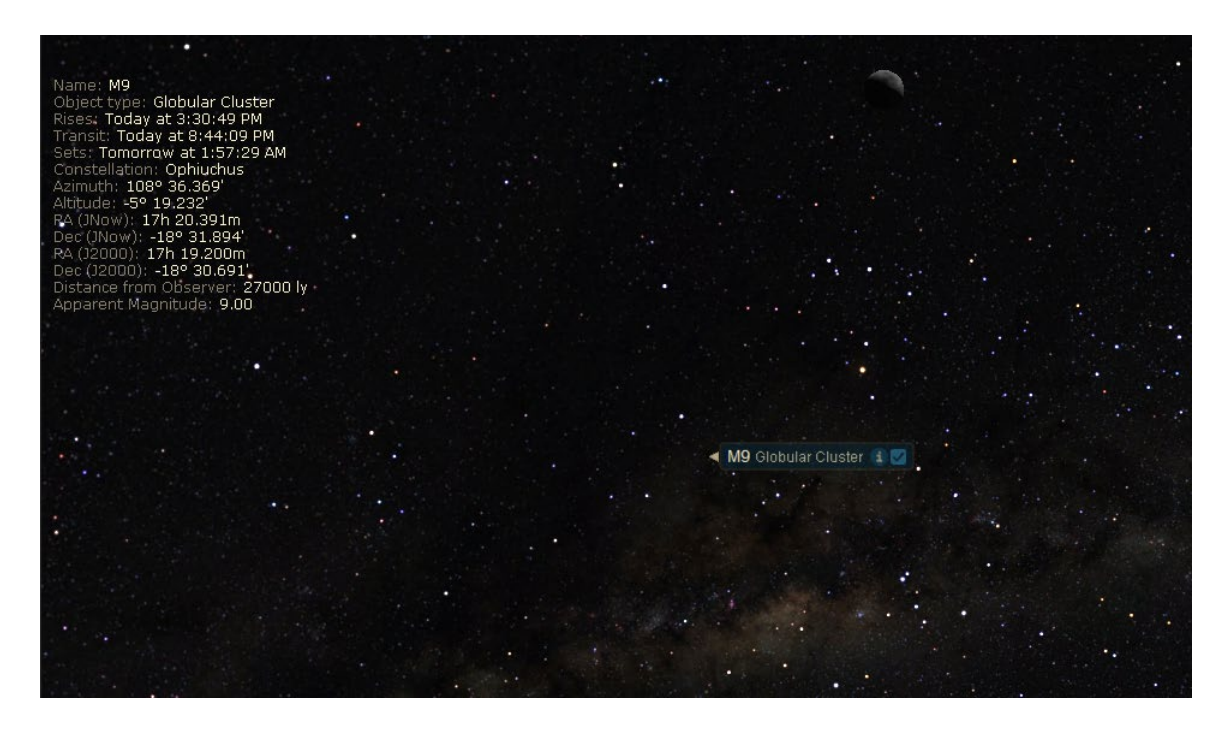

and Stellarium Software.

| M 9 - NGC 6333 - Mel 167                                                                                                    |       |
|----------------------------------------------------------------------------------------------------|-------|
| Type: <b>globular star cluster</b> (VIII)<br>Magnitude: <b>8.42</b> (reduced to <b>8.67</b> by <b>1.90</b> Airmasses)<br>Color Index (8-V): <b>0.94</b> |       |
| Surface brightness: <b>13.55</b> mag/arcmin <sup>2</sup> (after extinction: <b>13.80</b> mag/arcmin <sup>2</sup> )                                      |       |
| RA/Dec (J2000.0): 17h19m11.78s/-18°30'58.5"<br>RA/Dec (nn date): 17h20m23.22s/-18°32'10.6"                                                              |       |
| HA/Dec: 1h57m23.01s/-18°30'46.4" (apparent)<br>Az./Alt: +213°09'11.1"/+31°48'48.7" (apparent)                                                           |       |
| Gal. long./lat.: +5°32'39.9"/+10°42'18.6"<br>Supergal. long./lat.: +170°58'46.1"/+48°26'07.2"                                                           |       |
| Ecl. long./lat. (J2000.0): +260°18'03.8"/+4°34'48.9"<br>Ecl. long./lat. (on date): +260°35'05.9"/+4°34'39.2"                                            |       |
| Ecliptic obliquity (on date): +23°26'12.8"<br>Mean Sidereal Time: 19h17m50.5s                                                                           |       |
| Apparent Sidereal Time: 19h17m49.5s<br>Rise: 15h29m                                                                                                    |       |
| Transit: 20h44m<br>Set: 1h58m                                                                                                    |       |
| Parallactic Angle: +2990/21.2*<br>IAU Constellation: Oph                                                                                                |       |
| Size. +0-12:00:00 kpc (25769.8 ly)<br>Perdshift: 0.000764+0.000023                                                                                      |       |
| Morphological description: rather loose concentration of stars towards the center.                                                                      |       |
|                                                                                                    | r ח ' |
|                                                                                                    | LJ    |
|                                                                                                    |       |

8. The Right Ascension needs to be in hours and minutes and the Declination needs to be in degrees and minutes. For the Right Ascension, use two digits for the hour and two digits for the minutes. For Declination, use two digits for the degrees and two digits for the minutes.

9. Open the LCO Observation Window spreadsheet and enter M9 as the first object. Next, enter the Right Ascension and Declination using the four-digit format. The spreadsheet will return with a Yes or No for visibility.

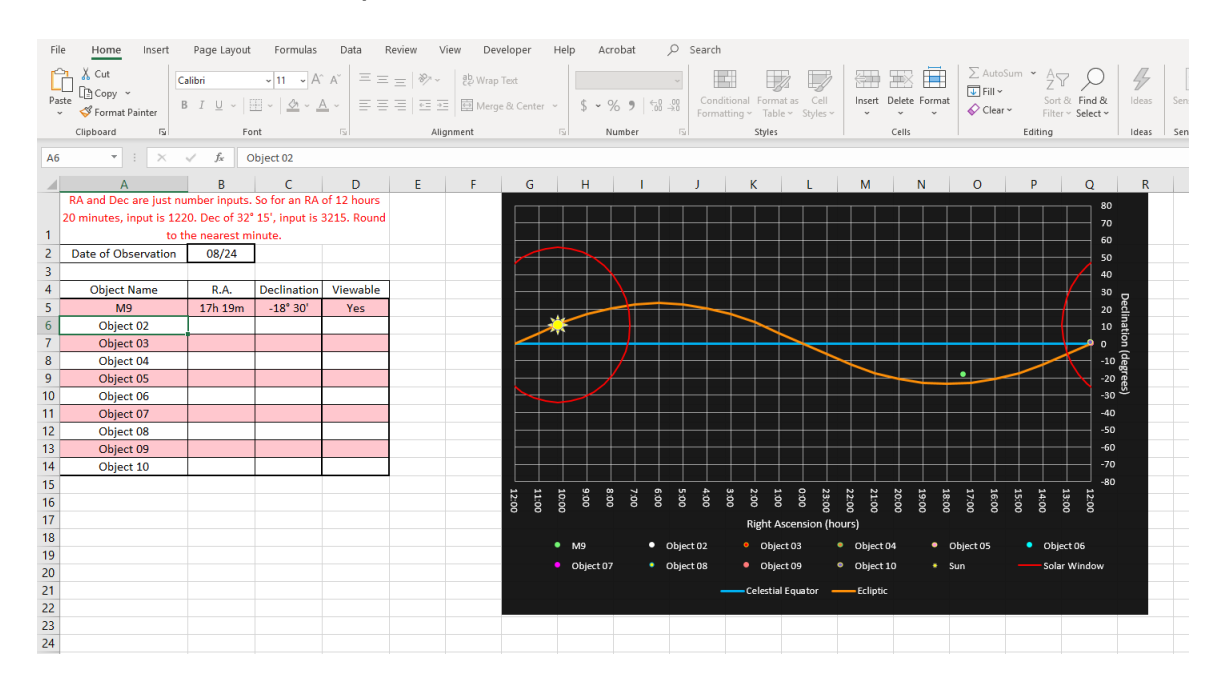

10. Click the Search Button and wait for LCO to confirm your object,

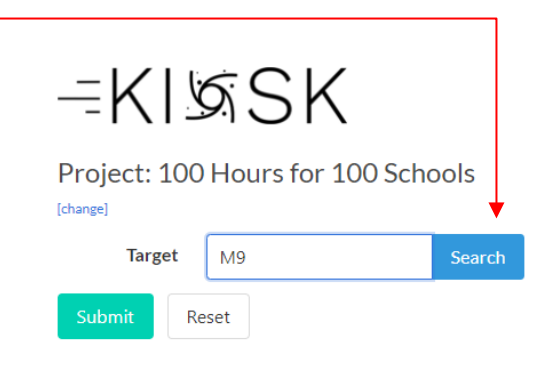

then click the Submit Button.

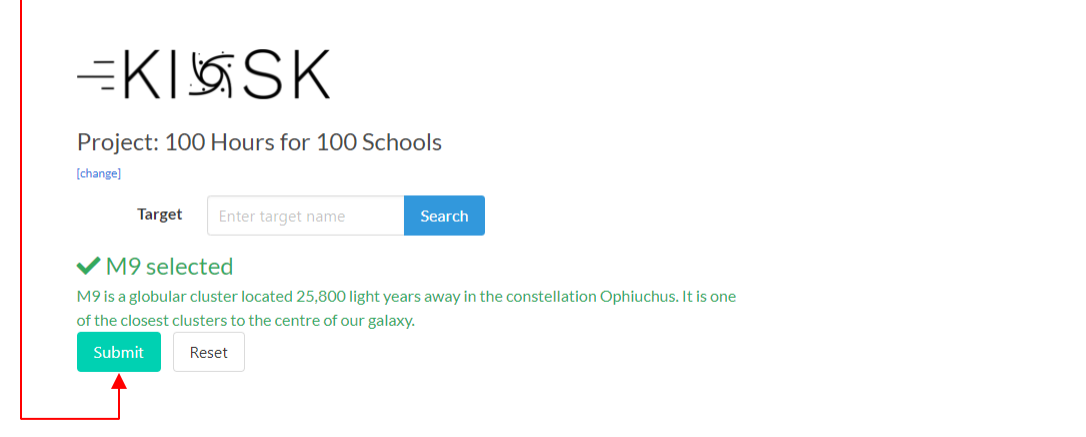

If you submit a request and then discover the request was in error, click the Cancel Button. —

|               |        | Las Cumbres<br>Observatory |  |
|---------------|--------|----------------------------|--|
| Past Observat | tions  |                            |  |
| Target        | Status | Actions                    |  |
| M9            | Q      | Cancel                     |  |

11. Once an image request is completed click the Get Image Button.

| –KI\\$SK                   |                 |        | Las Cumbres |  |
|----------------------------|-----------------|--------|-------------|--|
| Project:                   | Past Observatio | ons    |             |  |
| Select your project 🗸 🗸    | Target          | Status | Actions     |  |
| Suggestions Catalog LookUp | M9              | ~      | Get Image   |  |
| Submit Reset               | M15             | ~      | Get Image   |  |
|                            | NGC 6960        | ~      | Get Image   |  |
|                            | NGC6960         | ~      | Get Image   |  |

12.A preview of your image will appear. To download, click the button with the arrow located at the bottom left of the preview.

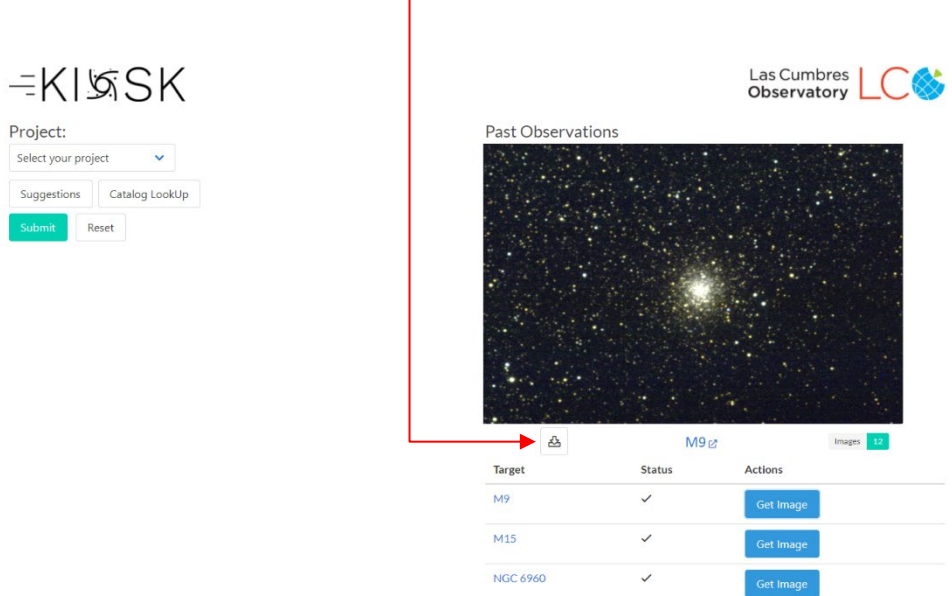

13. This will open your image in a new window. Right click and select Save Image as...

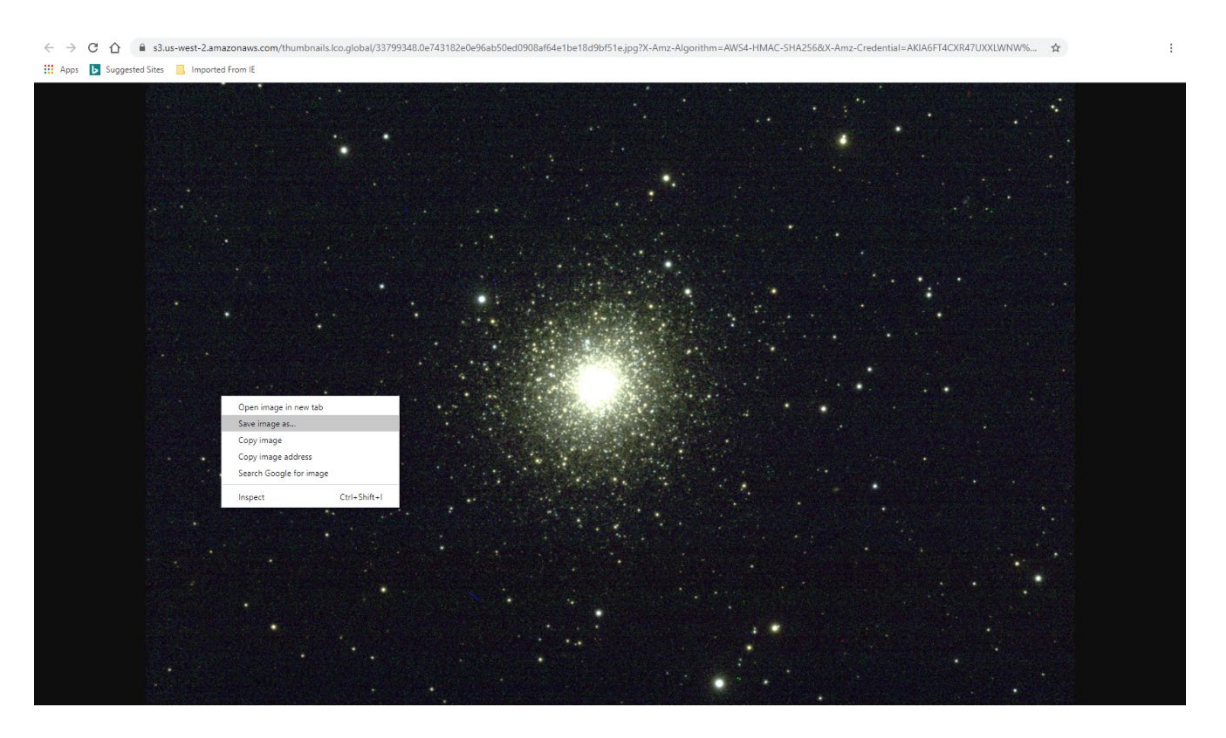

14. You can change the name of the image as well as the folder location before saving.

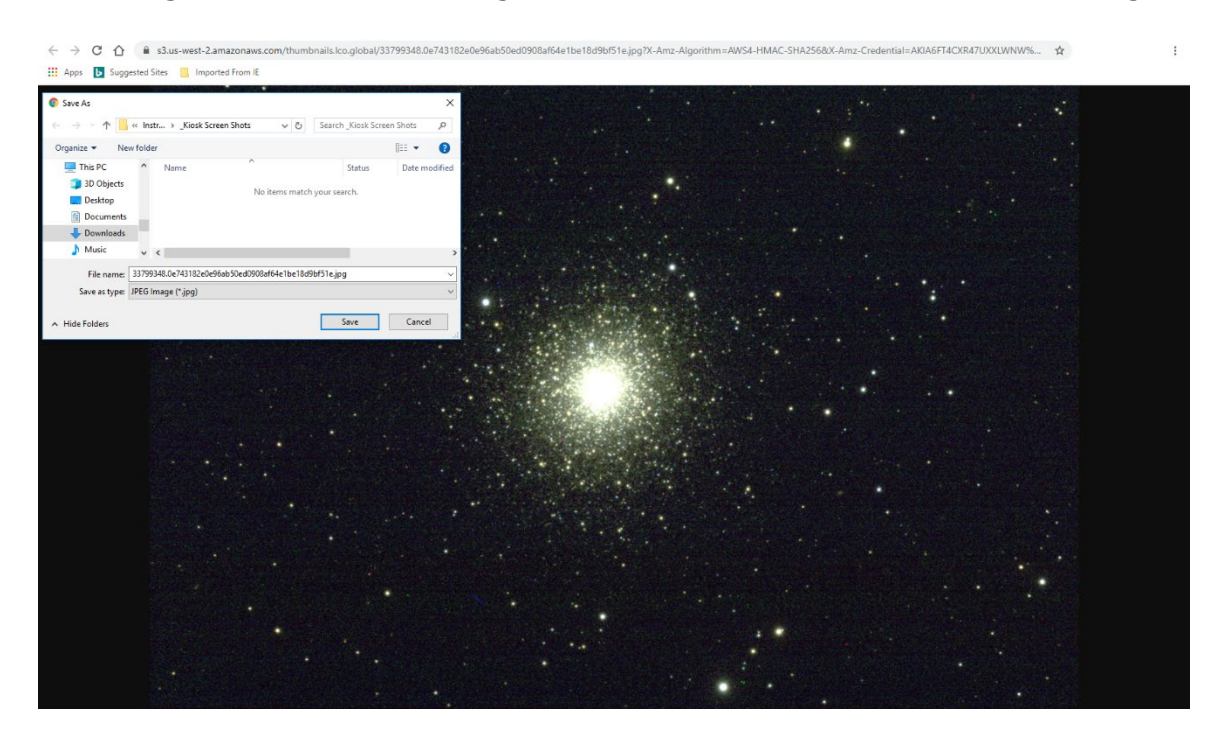

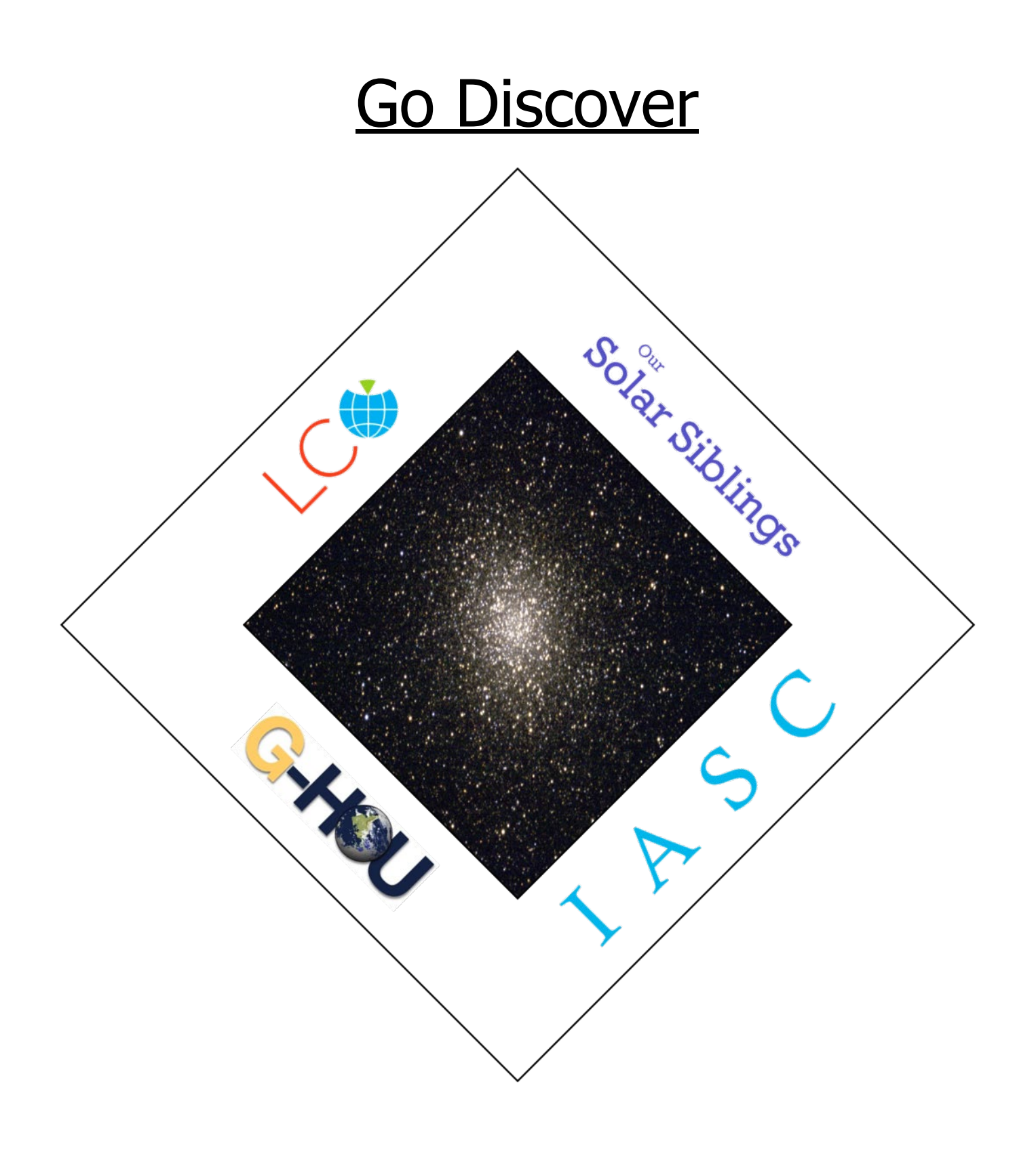